漏洞相关 极速快车手 2024-06-28 发表

# 组网及说明

DNS基于UDP 53号端口,诞生于1983年并沿用至今。如今DNS流量占比不足1%但是其中的攻击流量却占比90%以上。根据思科年度报告近91.3%的恶意软件被发现使用DNS作为主要手段。

因此如果你的办公电脑被审计到软件自动访问恶意域名,就需要引起重视。

Windows PC中的防火墙通常只支持限制ip的安全策略,无法实现恶意域名拦截。 修改host文件可以实现恶意域名黑名单功能。

## 配置步骤

1. 打开windows的资源管理器(快捷键:win + E), 进入 C:\Windows\System32\drivers\etc 文件夹

(把上面这个路径复制以后,粘贴在地址栏再按回车就可以快捷进入了)

| :\Windows\System32\drivers\e  |                 |          |       |
|-------------------------------|-----------------|----------|-------|
| C:\Windows\System32\drivers\6 | etc             |          |       |
| 名称                            | 修改日期            | 类型       | 大小    |
| hosts 🗋                       | 2024/5/26 23:48 | 文件       | 1 KB  |
| hosts.ics                     | 2024/5/26 14:54 | Calendar | 1 KB  |
| hosts_lg_bak                  | 2023/3/31 15:08 | 文件       | 1 KB  |
| Imhosts.sam                   | 2022/5/7 13:22  | SAM 文件   | 4 KB  |
| 🗋 networks                    | 2021/6/5 20:08  | 文件       | 1 KB  |
| D protocol                    | 2021/6/5 20:08  | 文件       | 2 KB  |
| services                      | 2021/6/5 20:08  | 文件       | 18 KB |

2. 我们可以看到这个文件夹里有一个叫 hosts 的文件, 双击打开它

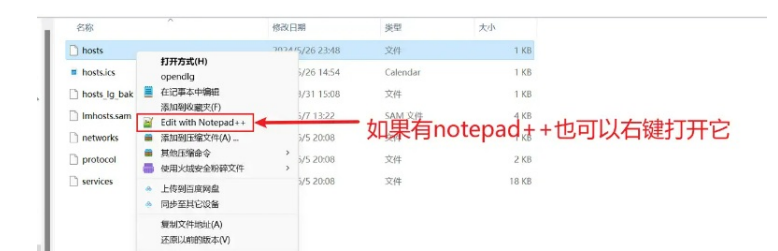

#### 3. 打开以后, 在最后一行添加

127.0.0.1 www.bilibili.com

注意前面不要加空格, 井号。ip地址和网址之间有一个空格

| 9  | 127.0.0.1 account.acronis.com                                           |
|----|-------------------------------------------------------------------------|
| 10 | 127.0.0.1 gateway.acronis.com                                           |
| 11 | # Added by Docker Desktop 前面不要加空格和井号                                    |
| 12 | 192.168.1.105 host.docket.internal                                      |
| 13 | 192.168.1.105 gateway.docker.internal                                   |
| 14 | # To allow the same kube context to work on the host and the container: |
| 15 | t End of section                                                        |
| 16 | 127.0.0.1 www.bilibili.com                                              |
|    | 这里有一个空格                                                                 |

如果你是想实现访问不了其它恶意域名,请将<u>bilibili.com</u>改为目标恶意域名,例如softdown.365xiaz ai.com,这样这台电脑就无法进行百度搜索了。并且可以输入多行内容,每写完一个IP+网址以后,另 起一行继续输入就行了。

例如下面这样:

## 4.内容书写完以后一定要保存,或者按快捷键 ctrl + s进行保存

|    | hosts |              | ×      | +      |        |  |  |                  |
|----|-------|--------------|--------|--------|--------|--|--|------------------|
| 文件 | 编辑    | 查看           |        |        |        |  |  |                  |
| 新建 | 标签页   | Ctrl+N       | ate ac | ronis  | s.com  |  |  |                  |
| 新建 | 窗口    | Ctrl+Shift+N | on.ac  | ronis  | .com   |  |  |                  |
| 打开 |       | Ctrl+O       | -tih.a | croni  | is.com |  |  |                  |
| 保存 |       | Ctrl+S       | ad.ac  | ronis  | com    |  |  |                  |
| 另存 | 为     | Ctrl+Shift+S | Acron  | 15.COI | m      |  |  | <b>上安</b> 点体计丹返山 |
| 全部 | 保存    | Ctrl+Alt+S   | onis.c | com    |        |  |  |                  |
| 页面 | 设置    |              | onis.c | om     |        |  |  |                  |
| 打印 |       | Ctrl+P       | .acro  | nis.c  | om     |  |  |                  |
|    |       |              | '.acro | nis.c  | om     |  |  |                  |

| 5. 🕯 | 然后按win | + | R | 输入cmd代开终端 |
|------|--------|---|---|-----------|
|------|--------|---|---|-----------|

| 回 运行    | ×                                                     |
|---------|-------------------------------------------------------|
|         | Windows 将根据你所输入的名称,为你打开相应的程序、文件<br>夹、文档或 Internet 资源。 |
| 打开(O):  | cmd ~                                                 |
|         | 确定 取消 浏览(B)                                           |
| 6. 在命令行 | 理输入 ipconfig /flushdns 点击回车即可                         |

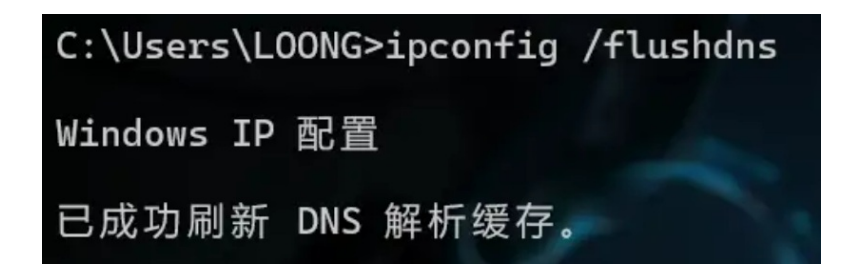

好了,**现在再去访问,你就会发现无论如何也打不开了。**就算重**连网络,更换浏览器**也不行。而且因为我们的做法是修改系统文件内容,也不会被杀毒软件检测到。

| <b>无法访问此网站</b><br>www.billbill.com 意外终止了连接。<br>请试试以下办法:<br>- 检查网络维接<br>- 检查代理服务解和防火墙<br>- 运行 Windows 网络诊断<br>ERR_CONNECTION_CLOSED<br>運動加報                                                                                                    | ß                         |    |
|----------------------------------------------------------------------------------------------------|---------------------------|----|
| www.billbili.com 意外终止了连接。<br>请试试以下办法:<br>• 检查网络连接<br>• 检查内理服务器和防火墙<br>• 运行 Windows 网络诊断<br>ERR_CONNECTION_CLOSED<br>難新加税                                                                                                    | 无法访问此网站                   |    |
| 请试试以下办法:<br>• 检查网络连接<br>• 检查内理服务 瞬和防火墙<br>• 运行 Windows 网络诊断<br>ERR_CONNECTION_CLOSED<br>難新加税                                                                                                    | www.bilibili.com 意外终止了连接。 |    |
| err_connection_closed<br>運動加税                                                                                                    | 请试试以下办法:                  |    |
| E State State Stat | ERR_CONNECTION_CLOSED     |    |
|                                                                                                    | 重新加報                      | 洋橋 |
|                                                                                                    |                           |    |

### 当然如果还可以访问的话,可能是浏览器缓存问题,进入浏览器的设置清除一下就可以了

| 隐私和安全 | ♥ Chrome 找到了一些安全建议需要您审核<br>密码、权限 | 前往"安全检查"可 |
|-------|----------------------------------|-----------|
| 性能    |                                  |           |
| 外观    | 隐私和安全                            |           |
| 搜索引擎  | 清徐测览数据                           |           |
| 默认浏览器 | 清除测觉记录、Cookie、缓存及其他数据            |           |
| 启动时   | 御私保护指南 检查重要的關格控制设置和安全控件          |           |
| 语言    | 第三方 Cookie                       |           |
| 载内容   | - 已相正尤混模式下图第三万 Cookie            |           |

最后再说一下撤销的方法,那就是把刚才在 hosts 文件里写的内容删除就行了

## 配置关键点

在我们访问网站时,域名解析的优先级是: DNS缓存 > hosts文件 > 找网关,访问DNS服务器

假设b站的ip地址是119.84.174.66,在我们访问某域名时,正常情况下会找先DNS缓存,再找hosts 里的信息,最后找路由器来获取web的ip地址。总之正常情况下获取到的肯定是正确的ip地址,但是 如果将hosts文件修改为127.0.0.1对应恶意域名时在系统解析时就会定位到的ip地址为127.0.0.1,这 是系统的环回地址,所以肯定无法访问到了。另外为了防止DNS缓存先人一步匹配到正确的ip地址, 于是我们在cmd中删除了DNS缓存,这样就万无一失了。